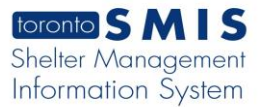

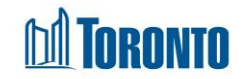

# Encounter Detail Screen

Updated on July 2018

### Home > Client Search > Encounter Detail

#### **Business Purpose:**

This Encounter Detail screen will allow you to view client's personal information and encounter records which includes Health/Cold Assessments and Pets information.

#### How to:

1. Search the client first and then click the encounter record from the Client Detail screen. The Encounter Detail page is displayed.

| Client Detail                                            |
|----------------------------------------------------------|
| New Encounter                                            |
| Personal Information                                     |
| Family                                                   |
| Bed/Room                                                 |
| Current Program                                          |
| History                                                  |
| Encounter                                                |
| Trent Aagaard 2017/12/11 03:26 PM (Reviews: 4)<br>Closed |
| Trent Aagaard 2017/12/11 03:25 PM (Reviews: 2) Closed    |

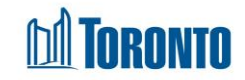

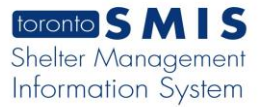

2. In the Encounter Detail page, Personal and Encounter information fields are displayed.

| Ĩ.                                                                               |                                                                                                    |                                                                    | <u> </u>                                     |                     |  |
|----------------------------------------------------------------------------------|----------------------------------------------------------------------------------------------------|--------------------------------------------------------------------|----------------------------------------------|---------------------|--|
|                                                                                  | Encour                                                                                                    | nter Detai                                                         | $\mathbf{D}$                                 |                     |  |
|                                                                                  |                                                                                                    |                                                                    |                                              |                     |  |
|                                                                                  |                                                                                                    |                                                                    |                                              |                     |  |
| ŀ                                                                                | ersonal                                                                                                    | Informat                                                           | ion                                          |                     |  |
|                                                                                  | lient No                                                                                                    | 493608                                                             | Active                                       | No                  |  |
|                                                                                  | , nent No                                                                                                    | 400000                                                             | Active                                       | 140                 |  |
| F                                                                                | irst Name                                                                                                    | Trent                                                              | Gender                                       | Male                |  |
| L                                                                                | .ast Name                                                                                                    | Aagaard                                                            | Date of Birth                                | 1982/08/23          |  |
| А                                                                                | lias                                                                                                    |                                                                    |                                              |                     |  |
|                                                                                  |                                                                                                    |                                                                    |                                              |                     |  |
|                                                                                  |                                                                                                    |                                                                    |                                              |                     |  |
| Encounter                                                                        |                                                                                                    |                                                                    |                                              |                     |  |
|                                                                                  | Incounte                                                                                                    |                                                                    |                                              |                     |  |
| La                                                                               | test Status                                                                                                    | : Closed                                                           |                                              |                     |  |
| La                                                                               | test Status                                                                                                    | : Closed                                                           |                                              |                     |  |
| La<br>Lo<br>Cu                                                                   | test Status<br>cation Note                                                                                                    | : Closed<br>es: f<br>ping Arrang                                   | gement:                                      |                     |  |
| La<br>Lo<br>Cu<br>Ar                                                             | test Status<br>ocation Note<br>irrent Sleep<br>e you work                                                                                                    | : Closed<br>es: f<br>bing Arrang<br>ing with ar                    | gement:<br>Nyone to secure                   | housing?            |  |
| La<br>Lo<br>Cu<br>Ar<br>No                                                       | test Status<br>cation Note<br>irrent Sleep<br>e you work                                                                                                    | : Closed<br>es: f<br>bing Arrang<br>ing with ar                    | gement:<br>Iyone to secure                   | housing?            |  |
| La<br>Lo<br>Cu<br>Ar<br>No<br>Do                                                 | test Status<br>ocation Note<br>urrent Sleep<br>e you work                                                                                                    | : Closed<br>es: f<br>bing Arrang<br>ing with ar<br>assistance      | gement:<br>hyone to secure<br>to secure hous | housing?            |  |
| La<br>Lo<br>Cu<br>Ar<br>No<br>Do<br>Ab                                           | test Status<br>cation Note<br>irrent Sleep<br>e you work<br>o you want a<br>poriginal:                                                                                       | : Closed<br>es: f<br>bing Arrang<br>ing with ar<br>assistance      | gement:<br>iyone to secure<br>to secure hous | housing?            |  |
| La<br>Lo<br>Cu<br>Ar<br>No<br>Do<br>Ab<br>Ma                                     | test Status:<br>irrent Sleep<br>e you work<br>you want a<br>poriginal:<br>arital Status                                                                                      | : Closed<br>es: f<br>oing Arrang<br>ing with ar<br>assistance      | gement:<br>iyone to secure<br>to secure hous | housing?<br>sing?   |  |
| La<br>Lo<br>Cu<br>Ar<br>No<br>Do<br>Ab<br>Ma<br>La                               | test Status<br>irrent Sleep<br>e you work<br>you want a<br>poriginal:<br>arital Status<br>nguage:                                                                            | : Closed<br>es: f<br>ing Arrang<br>ing with ar<br>assistance       | gement:<br>hyone to secure<br>to secure hous | housing?            |  |
| La<br>Lo<br>Cu<br>Ar<br>No<br>Ab<br>Ma<br>La                                     | test Status:<br>cation Note<br>irrent Sleep<br>e you work<br>o you want :<br>ooriginal:<br>arital Status<br>nguage:<br>og: 0                                                 | : Closed<br>es: f<br>ing Arrang<br>ing with ar<br>assistance       | gement:<br>nyone to secure<br>to secure hous | housing?            |  |
| La<br>Lo<br>Cu<br>Ar<br>No<br>Do<br>Ab<br>Ma<br>La<br>Do<br>Ca                   | test Status:<br>cation Note<br>irrent Sleep<br>e you work<br>o you want :<br>ooriginal:<br>arital Status<br>nguage:<br>og: 0<br>it: 0<br>boor: 0                             | : Closed<br>es: f<br>ing Arrang<br>ing with ar<br>assistance       | gement:<br>iyone to secure<br>to secure hous | • housing?<br>sing? |  |
| La<br>Lo<br>Cu<br>Ar<br>No<br>Do<br>Ab<br>Ma<br>La<br>Do<br>Ca<br>Ot<br>Pa       | test Status:<br>cation Note<br>prent Sleep<br>you work<br>you want a<br>poriginal:<br>arital Status<br>nguage:<br>og: 0<br>ht: 0<br>her: 0<br>t Notes:                       | : Closed<br>es: f<br>ing Arrang<br>ing with ar<br>assistance       | gement:<br>iyone to secure<br>to secure hous | housing?            |  |
| La<br>Lo<br>Cu<br>Ar<br>No<br>Do<br>Ab<br>Ma<br>La<br>Do<br>Ca<br>Ot<br>Pe<br>Pa | test Status<br>iccation Note<br>urrent Sleep<br>e you work<br>o you want a<br>ooriginal:<br>arital Status<br>nguage:<br>og: 0<br>it: 0<br>her: 0<br>it Notes:<br>inhandling: | : Closed<br>es: f<br>ing Arrang<br>ing with ar<br>assistance<br>:: | jement:<br>iyone to secure<br>to secure hous | housing?            |  |

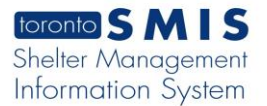

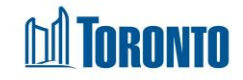

**3.** Also, a list of health and cold assessments are displayed. Location hyperlink is available for user to view the actual location in the google map.

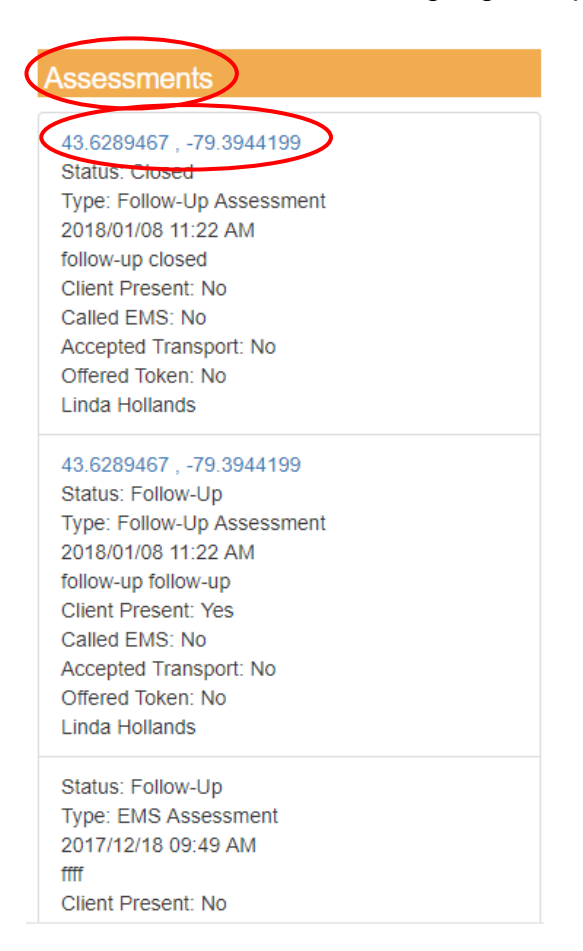

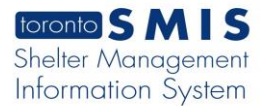

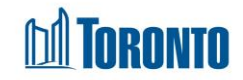

| ₩ 43°37'44.2"N 79°23'39.9"W             | ×        |
|-----------------------------------------|----------|
|                                         |          |
|                                         |          |
|                                         |          |
| •                                       |          |
| Y                                       |          |
| Billy Bishop<br>Toronto<br>City Airport |          |
|                                         |          |
|                                         | ٢        |
| Google                                  | Ŷ        |
| 43°37'44.2"N 79°23'39.9"W               | ^        |
|                                         |          |
| Ф DI                                    | RECTIONS |

**4.** When Location hyperlink is clicked, below google map is displayed.

## **Important Notes:**

1. There should only be one active encounter at any time for any given client.